# Dig In to the Real World with the TI-84 Plus CE

27th Annual T<sup>3</sup> International Conference Fort Worth, Texas

> Friday, March 13, 2015 10:00 a.m. – 11:30 a.m. Omni Hotel, Texas Ballroom H

John LaMaster, National T<sup>3</sup> Instructor Indiana University Purdue University at Fort Wayne 2101 Coliseum Blvd. East Kettler 264 Fort Wayne, IN 46805-1445 E-mail: lamaster@ipfw.edu users.ipfw.edu/lamaster/technology/

### Investigation 1: Ditch Diggers at http://threeacts.mrmeyer.com/ditchdiggers/

#### **Prologue:**

Common Core State Standards

8.EE.7: Solve linear equations in one variable.

a. Give examples of linear equations in one variable with one solution, infinitely many solutions, or no solutions. Show which of these possibilities is the case by successively transforming the given equation into simpler forms, until an equivalent equation of the form x = a, a = a, or a = b results (where *a* and *b* are different numbers).

MP4: Model with Mathematics

#### Act One:

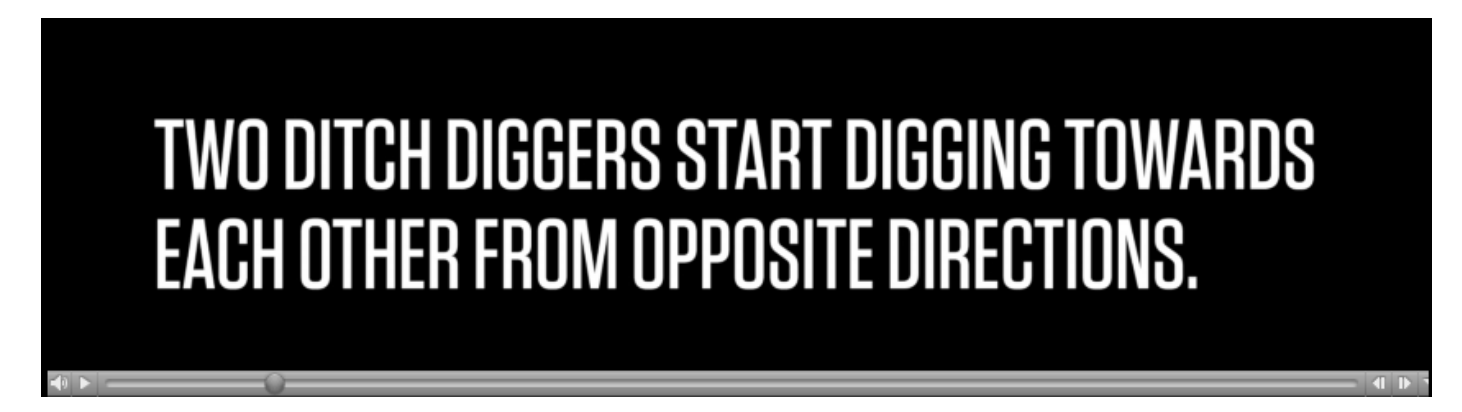

Once you watch the video, what questions might arise from your students? Write in the space below

Will the two ditch diggers meet? If they don't meet, what is the closest they will come to each other? Are they digging at a steady rate? If so how fast is each digging per day? Are they digging at the *same* rate? If not, which one is faster? How much faster?

Act Two: Pull from students suggestions on what information would be useful to know.

| Coordinates are | given for | Digger 1 | (X1, Y1 | ) and Digger 2 | (X2, Y2) | ) for the first | t five days: |
|-----------------|-----------|----------|---------|----------------|----------|-----------------|--------------|
|                 | 0         | 00       |         | ,              |          | /               | 2            |

| Day, t | X1 | Y1 | X2 | Y2   |
|--------|----|----|----|------|
| 0      | 0  | 2  | 68 | 34   |
| 1      | 2  | 3  | 67 | 33.5 |
| 2      | 4  | 4  | 66 | 33   |
| 3      | 6  | 5  | 65 | 32.5 |
| 4      | 8  | 6  | 64 | 32   |
| 5      | 10 | 7  | 63 | 31.5 |

The formula of the line for Y1(X1):

Slope: 0.5 y-intercept: (0, 2)

| /  |        | 03   | 3 |
|----|--------|------|---|
|    |        |      |   |
| X1 |        | Y1   |   |
| 0  |        | 2    |   |
| 2  |        | 3    |   |
| 4  |        | 4    |   |
| 6  |        | 5    |   |
| 7  |        | 6    |   |
| 10 |        | 7    |   |
|    |        |      |   |
| X2 | ,<br>, | Y2   |   |
| 68 |        | 34   |   |
| 67 |        | 33.5 | 5 |
| 66 |        | 33   |   |
| 65 |        | 32.5 | 5 |
| 64 |        | 32   |   |

Formula: Y1 = 0.5X1 + 2

The formula of the line for Y2(X2):

Slope: \_\_\_\_\_

Formula: Y2 = \_\_\_\_\_

| 10 | 7    |
|----|------|
|    |      |
| X2 | Y2   |
| 68 | 34   |
| 67 | 33.5 |
| 66 | 33   |
| 65 | 32.5 |
| 64 | 32   |
| 63 | 31.5 |
|    |      |

Do the lines intersect?

Act Three: You can play the video at http://threeacts.mrmeyer.com/ditchdiggers/ or, alternatively, use the TI-84 CE (or any in its family) to see the complete dig by modeling the data below.

| <b>X1</b> (1) | Day, t | X1 |               | Day, t | Y1   |
|---------------|--------|----|---------------|--------|------|
| $X_{1}(t) = $ | 0      | 0  | $Y_{1}(t) = $ | 0      | 2    |
|               | 1      | 2  |               | 1      | 3    |
|               | 2      | 4  |               | 2      | 4    |
|               | 3      | 6  |               | 3      | 5    |
|               | 4      | 8  |               | 4      | 6    |
|               | 5      | 10 |               | 5      | 7    |
|               |        |    |               |        |      |
|               | Day, t | X2 |               | Day, t | Y2   |
| $X_2(t) = $   | 0      | 68 | $Y_2(t) = $   | 0      | 34   |
|               | 1      | 67 |               | 1      | 33.5 |
|               | 2      | 66 |               | 2      | 33   |
|               | 3      | 65 |               | 3      | 32.5 |
|               | 4      | 64 |               | 4      | 32   |
|               | 5      | 63 |               | 5      | 31.5 |

| 1. | Press MODE. Select <b>Parametric</b> and <b>Simul</b> graphing. | NORMAL FLOAT AUTO REAL RADIAN MP                                                                    |
|----|-----------------------------------------------------------------|----------------------------------------------------------------------------------------------------|
|    |                                                                 | MATHPRINT CLASSIC<br>Normal Sci Eng                                                                 |
|    |                                                                 | RADIAN 0123456789<br>RADIAN DE <u>GREE</u><br>Function Parametric Bolar Seq                         |
|    |                                                                 | THIGH DOT-THICK THEN DOT-THIN<br>SEQUENTIAL SITUU                                                   |
|    |                                                                 | FRACTION TYPE: 12 Un/d                                                                              |
|    | New: GO TO 2ND FORMAT GRAPH is replaced with                    | ANSWERS:[]UIU] DEC<br>STATDIAGNOSTICS:[]FF ON<br>STATWIZARDS:[]N] OFF<br>SETCLOCK 01/20/15/0723/10M |
|    | a language search spinner                                       | LANGUAGE: ENGLISH                                                                                   |

- 2. Use a window to dig for Tmax = 28 days.
- 3. Enter your equations in Y= and press GRAPH.

| NORMAL FLOAT AUTO KEAL RADIAN MP |  |
|----------------------------------|--|
| Plot1 Plot2 Plot3                |  |
| NX17 E2T                         |  |
| Y1T ∎T+2                         |  |
| ■NX21 ■68-T                      |  |
| Y2T #3451                        |  |

| NORMAL         | FLOAT        | AUTO | REAL | RADIAN | MP | 0 |
|----------------|--------------|------|------|--------|----|---|
| WINDO          | W            |      |      |        |    |   |
|                | (=28         |      |      |        |    |   |
| Tste           | ер=.2<br>N=0 | 2    |      |        |    |   |
| Xmax           |              |      |      |        |    |   |
| XSCJ<br>  Ymir | .=2<br>n=0   |      |      |        |    |   |
| Ymax           | (=34         |      |      |        |    |   |

#### Sequel:

What is the closest they come to each other? On what day should they stop digging in their original direction and pick a new one?

| What if we set Y1=Y2?       | NORMAL FLOAT AUTO REAL RADIAN MP | NORMAL FLOAT AUTO REAL RADIAN MP |
|-----------------------------|----------------------------------|----------------------------------|
| Y1 = Y2                     | WINDOW<br>Tmin=0                 |                                  |
| $t + 2 = 34 - \frac{1}{2}t$ | Tmax=21+1∕3∎<br>Tstep=1∕3        |                                  |
| $\frac{3}{2}t = 32$         | Xmin=41<br>Xmax=49               |                                  |
| $t = \frac{64}{3}$          | Xscl=2/3<br>Ymin=21              |                                  |
| $= 21\frac{1}{3}$           | Ymax=26<br>Yscl=2/3              |                                  |

Utilizing the grid, they come  $6 \cdot \frac{2}{3} = 4$  units apart. (The line was added to the image using Paint.)

We could also use TRACE to find the coordinates and then calculate the distance Alternatively, use the table, i.e. 46.667 - 42.667 = 4.

Can we get closer?

| Т      | Xit    | Y1T    | Х2т    | Y2T    |   |
|--------|--------|--------|--------|--------|---|
| 21     | 42     | 23     | 47     | 23.5   | Г |
| 21.333 | 42.667 | 23.333 | 46.667 | 23.333 | L |
| 21.667 | 43.333 | 23.667 | 46.333 | 23.167 | L |
| 22     | 44     | 24     | 46     | 23     | L |
| 22.333 | 44.667 | 24.333 | 45.667 | 22.833 | L |
| 22.667 | 45.333 | 24.667 | 45.333 | 22.667 | L |
| 23     | 46     | 25     | 45     | 22.5   | L |
| 23.333 | 46.667 | 25.333 | 44.667 | 22.333 | L |
| 23.667 | 47.333 | 25.667 | 44.333 | 22.167 | L |
| 24     | 48     | 26     | 44     | 22     |   |
| 24.333 | 48.667 | 26.333 | 43.667 | 21.833 |   |

What if we set X1=X2?  

$$X1 = X2$$

$$2t = 68 - t$$

$$3t = 68$$

$$t = \frac{68}{3}$$

$$= 22\frac{2}{3}$$

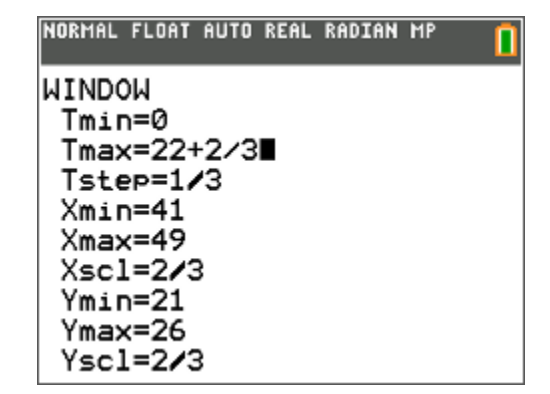

 NORMAL FLOAT AUTO REAL RADIAN MP

 y = 0.5x + 2 

 y = 0.5x + 2 

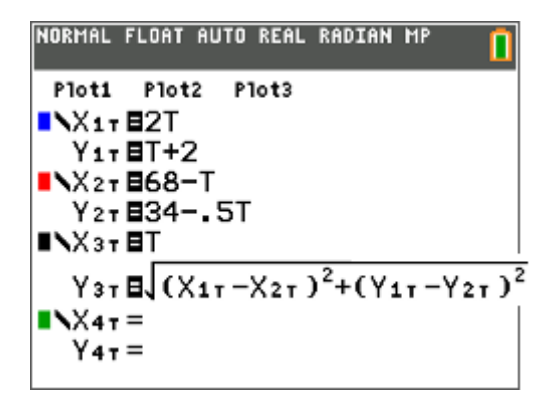

Use the previous window. Y3 shows when their distance apart decreases and when it increases.

| NORMAL FLOAT AUTO REAL RADIAN MP                                                                      | NORMAL FLOAT AUTO REAL RADIAN MP                            |
|----------------------------------------------------------------------------------------------------|-------------------------------------------------------------|
| WINDOW<br>Tmin=0<br>Tmax=28<br>Tstep=.2<br>Xmin=0<br>Xmax=68<br>Xscl=2<br>Ymin=0<br>Ymax=34<br>Yscl=2 | X9T=T<br>Y9T=J((X1T-X2T)<br>T=22.4<br>X=22.4<br>Y=1.7888544 |

Press TRACE, type 22, and use down arrow to move to the Distance function. Use the right arrow to find the minimum.

We could also use the fact that y = 0.5x + 2 is a vertical shift up 2 units of y = 0.5x.

Utilizing the grid, they come  $3 \cdot \frac{2}{3} = 2$  units apart.

Can we come closer?

In Y3 we can create a function which gives the distance between the two diggers.

Set a new window or Zoom In to investigate the minimum. The lower the value of Tstep, the smoother the curve.

When moving from one curve to another the colored coordinates can help identify which curve you are tracing.

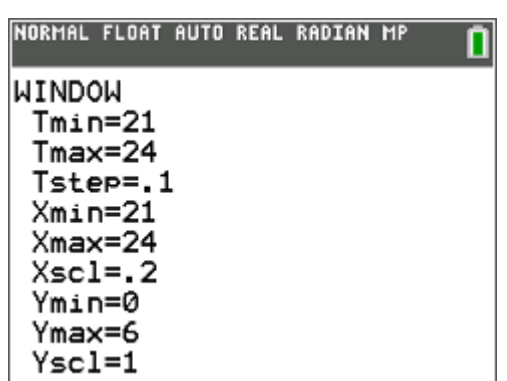

| Optional Tip: You may want to deselect the diggers.  |             |
|------------------------------------------------------|-------------|
| (In the Y= menu highlight the = sign and press ENTER | <b>(</b> .) |

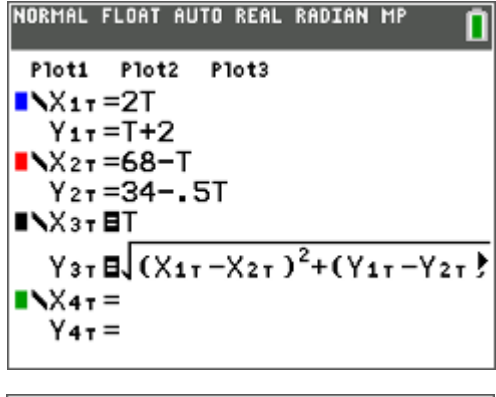

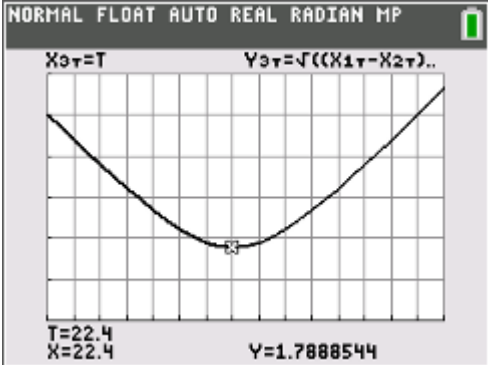

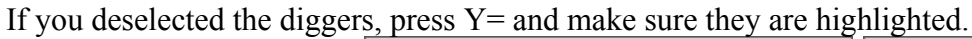

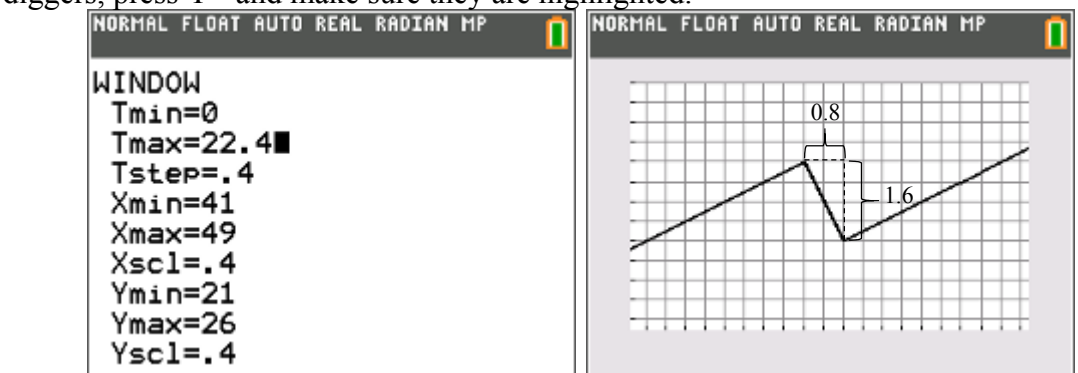

What does the grid reveal about the line connecting the diggers? What is the exact value of the distance apart?

The connection line is perpendicular to the two parallel lines.

Using the Pythagorean Theorem we have the minimum distance is  $\sqrt{(0.8)^2 + (1.6)^2} = \sqrt{3.2} \approx 1.7885$ .

#### Prequel (?)

What would be the model if the diggers actually met? Shift the second digger up 2 units. Y2 = (34 - .5t) + 2

= 36 - 0.5t

| Set Y1=Y2 to find when they meet. | Y1 = Y2                     |
|-----------------------------------|-----------------------------|
|                                   | $t + 2 = 36 - \frac{1}{2}t$ |
|                                   | $\frac{3}{2}t = 34$         |
|                                   | $t = \frac{68}{3}$          |
|                                   | $=22\frac{2}{3}$            |

Notice the Distance Function touches the *x*-axis. Cool fact: Some algebra can show that the Distance Function in this case is a transformation of an absolute value function with zero at  $t = \frac{68}{3} = 22\frac{2}{3}$ .

| NORMAL FLOAT AUTO REAL RADIAN MP                                                                                                    |
|----------------------------------------------------------------------------------------------------|
| Plot1 Plot2 Plot3<br>$X_{1T} = 2T$<br>$Y_{1T} = T+2$<br>$X_{2T} = 68-T$<br>$Y_{2T} = 365T$<br>$X_{3T} = T$<br>$Y_{3T} = \sqrt{(X_{1T} - X_{2T})^2 + (Y_{1T} - Y_{2T})^2}$ |
| $Y_{4\tau} = Y_{4\tau} =$                                                                                                    |
| NORMAL FLOAT AUTO REAL RADIAN MP                                                                                                    |
| WINDOW<br>Tmin=0<br>Tmax=28<br>Tstep=.2<br>Xmin=0<br>Xmax=68<br>Xscl=2<br>Ymin=0<br>Ymax=34<br>Yscl=2                                                                     |
| NORMAL FLOAT AUTO REAL RADIAN MP                                                                                                    |
|                                                                                                    |

$$Y3 = \sqrt{(X1 - X2)^{2} + (Y1 - Y2)^{2}}$$
$$= \sqrt{[(2t - (68 - t)]^{2} + [(t + 2) - (36 - \frac{1}{2}t)]^{2}}$$
$$= \sqrt{(2t - 68 + t)^{2} + (t + 2 - 36 + \frac{1}{2}t)^{2}}$$
$$= \sqrt{(3t - 68)^{2} + (\frac{3}{2}t - 34)^{2}}$$
$$= \sqrt{(3t - 68)^{2} + (\frac{1}{2} \cdot 2(\frac{3}{2}t - 34))^{2}}$$
$$= \sqrt{(3t - 68)^{2} + (\frac{1}{2} \cdot (3t - 68))^{2}}$$
$$= \sqrt{(3t - 68)^{2} + \frac{1}{4} \cdot (3t - 68)^{2}}$$
$$= \sqrt{\frac{5}{4}(3t - 68)^{2}}$$
$$= \frac{\sqrt{5}}{2}|3t - 68|$$

# **Investigation 2: Ride the London Eye**

We will use a photo from the Wikipedia. Commons. Permission is granted to copy, distribute and/or modify this image. You can download the image from or my Website (see cover). http://en.wikipedia.org/wiki/File: London\_Eye\_Twilight\_April\_2006.jpg

You will need the black link cable to move the image to your calculator. TI Connect<sup>TM</sup> 5.0 does not support the silver cable.

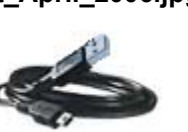

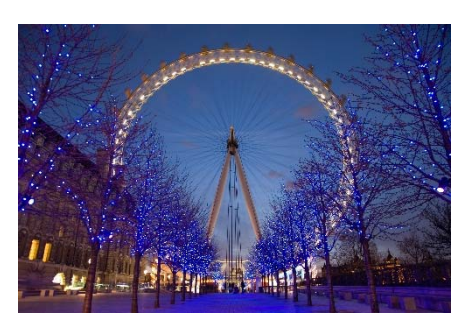

You can get TI Connect<sup>™</sup> 5.0 from the accessories tab at education.ti.com/84ce.

- 1. Start the TI Connect<sup>TM</sup> software that has already been installed on your machine.
- 2. Connect the TI-84Plus CE to the computer with the black cable.
- 3. Click on Calculator Explorer . The contents of your calculator will be displayed.
- 4. Drag the digital image over. It will convert it into a Background Image file and prompt where to put it.

| 🛃 TI Connect**         | CE                        |                   |                             |                       |          |
|------------------------|---------------------------|-------------------|-----------------------------|-----------------------|----------|
| File Edit              | View Actions Help         |                   |                             |                       |          |
|                        |                           |                   | î C                         |                       |          |
|                        | CONNECTED CALCULATORS (1) | TI-84 Plus CE     | Archive: 1,918 kB available | RAM: 149 kB available | e.       |
| CAPTURE                | TI-84 Plus CE - 1A6E      | NAME              | TYPE                        | + SEZE                | LOCATION |
|                        | CS 5.0                    | 🕍 Imagel          | Background Image            | 22 kB                 | Archive  |
| ρ                      |                           | Image2 الش        | Background Image            | 22 kB                 | Archive  |
| CALCULATOR<br>EXPLORER |                           | image3            | Background Image            | 22 kB                 | Archive  |
|                        |                           | Image4 السَمَّ    | Background Image            | 22 kB                 | Archive  |
| *                      |                           | Image5            | Background Image            | 22 kB                 | Archive  |
| PROGRAM<br>EDITOR      |                           | Image6            | Background Image            | 22 kB                 | rchive   |
|                        |                           | Image7 المل       | Background Image            | 22 kB                 | Archive  |
|                        |                           | Y= Y <sub>7</sub> | Equation                    | 15 P                  | RAM      |
|                        |                           | Y= Y <sub>6</sub> | Equation                    | 11 B                  | RAM      |
|                        |                           | Y= Ys             | Equation                    | 9 B                   | RAM      |
|                        |                           | Y= Y5 v           | Equation                    | 21 B                  | RAM      |
|                        |                           | Y= Y4             | Equation                    | 15 B                  | RAM      |

It will convert it into a Background Image file, prompt you for a location, and send it to your calculator.

| ILE NAME:                                         | NAME ON CALCULATOR  | LOCATION:                     |  |  |  |
|---------------------------------------------------|---------------------|-------------------------------|--|--|--|
| .ondon_Eye_Twilight_April                         | Image6 🗸 🗸          | Archive 💙                     |  |  |  |
|                                                   | Image0              |                               |  |  |  |
| Screen captures and converted ima<br>calculators  | Image1              | s Pic Vars to black and white |  |  |  |
|                                                   | Image2              |                               |  |  |  |
| DESTINATION CALCULATORS:     Onnected Calculators | Image3              |                               |  |  |  |
|                                                   | Image4              |                               |  |  |  |
|                                                   | Image5              |                               |  |  |  |
| ✓ TI-84 Plus CE-1A6E                              | Image6              |                               |  |  |  |
|                                                   |                     |                               |  |  |  |
| Replace existing content with the s               | ame name on destina | tion calculators              |  |  |  |

Similarly, send the program FERRIS.8xp to your calculator, available from my Website. You now are riding the London Eye.

Ask students to compare the both paths of the height of the car. When is the rate of change of the vertical height of the car with respect to time the fastest?

*Classroom use*: While students the "TI-84CE movie" is playing students work in groups on the activity below (which involves a different Ferris Wheel than the London Eye).

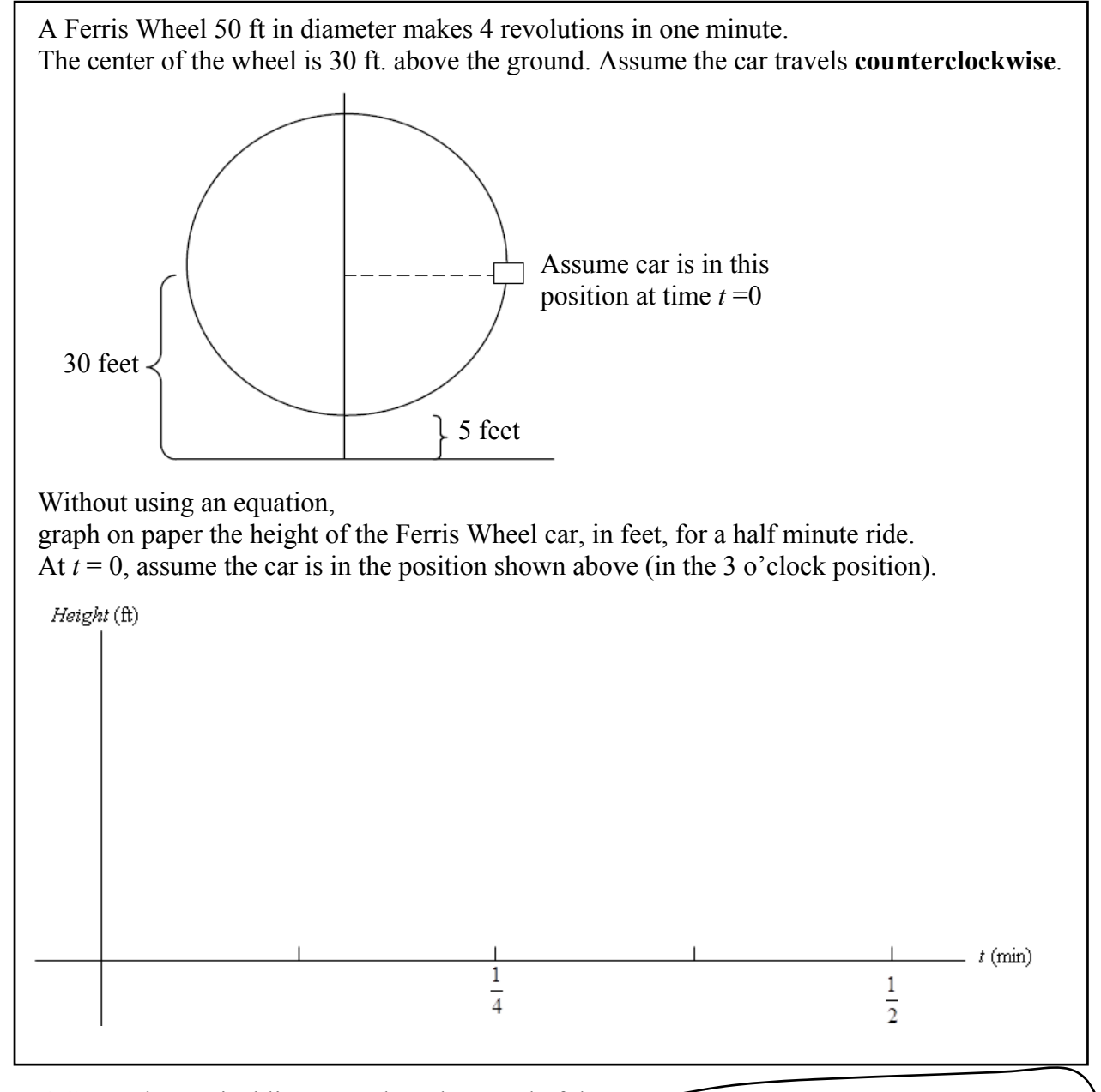

Use TRACE on the vertical line to explore the speed of the car. (Compare this motion to a vibrating spring or a fishing bob oscillating on a lake.)

The car is fastest at the 3 o'clock and 9 o'clock positions, where the curve has the steepest slope.

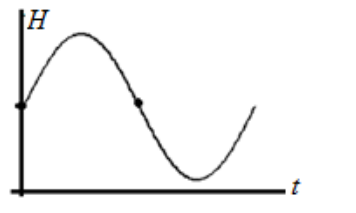

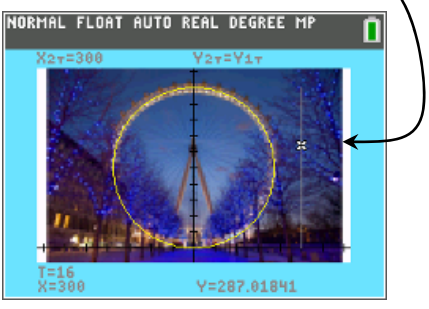

## **Investigation 3: Spotlight**

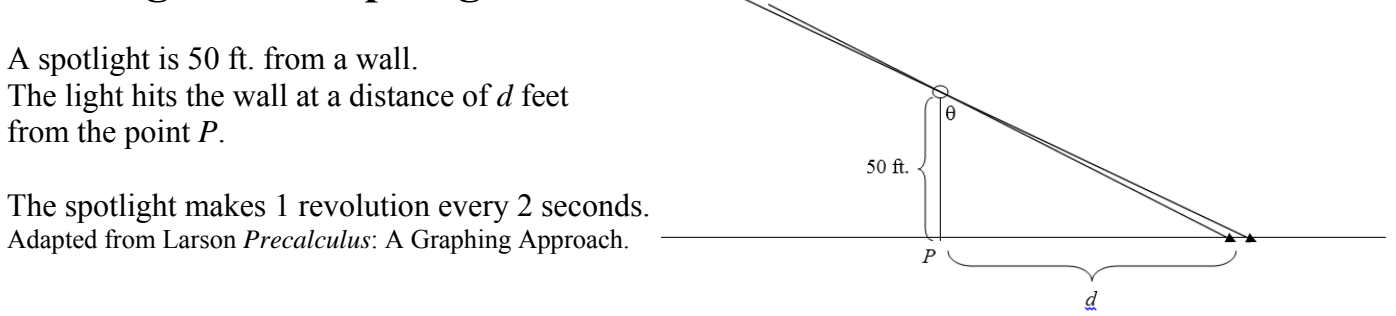

Transfer the program SPTLGHT.8xp to your calculator to animate the scenario. (The program ONMYWALL.8xp shows the light moving across the wall in a continuous fashion.)

When done, press the ON key to interrupt the program. Then press **1:Quit**.

While this movie is playing, it is natural to wonder about the rate of change of *d* with respect to time.

Using the above right triangle, students find the formula of *d* as a function of  $\theta$ :

$$\tan \theta = \frac{d}{50}$$
$$d = 50 \tan \theta$$

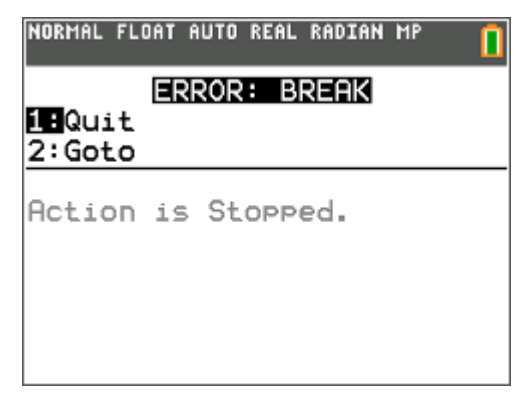

If negative values of *d* correspond to distances to the left of *P*, and positive values of *d* correspond to distances to the right of *P*, students can explore symmetry.

Students find values of *d* at special values, i.e.,  $\theta = 0$ ,  $\theta = \frac{\pi}{4}$ ,  $\theta = -\frac{\pi}{4}$ ,  $\theta = -\frac{\pi}{2}$ ,  $\theta = -\frac{\pi}{2}$  and as  $\theta \to \pm \frac{\pi}{2}$ .

If the spotlight makes 1 revolution every 2 seconds, students can write  $\theta$  as a function of t:  $\theta = \pi t$ . Students substitute  $\theta = \pi t$  into  $d = 50 \tan \theta$  to create the formula  $d = 50 \tan \pi t$ .

Once you graph the function d, discuss the relationship between the slope of the curve and the rate of change of the distance d with respect to time.